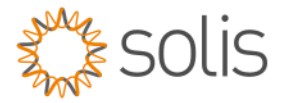

# Solis Standard Operating Procedure

# SOLIS Cloud Portal-Plant Create Set up.

## 1. Overview

This SOP document describes Solis with the Solis S6 Hybrid inverters. are described in this document.

#### 2.1. Quick Step Overview

- 1. Login to the Solis Cloud Portal http://www.soliscloud.com
- 2. Add Plant.
- 3. Basic Information.
- 4. Tariff Information.
- 5. Associated emails to the Plant.
- 6. Installer information and Plant create completion.

### Detailed Step-By-Step Guide

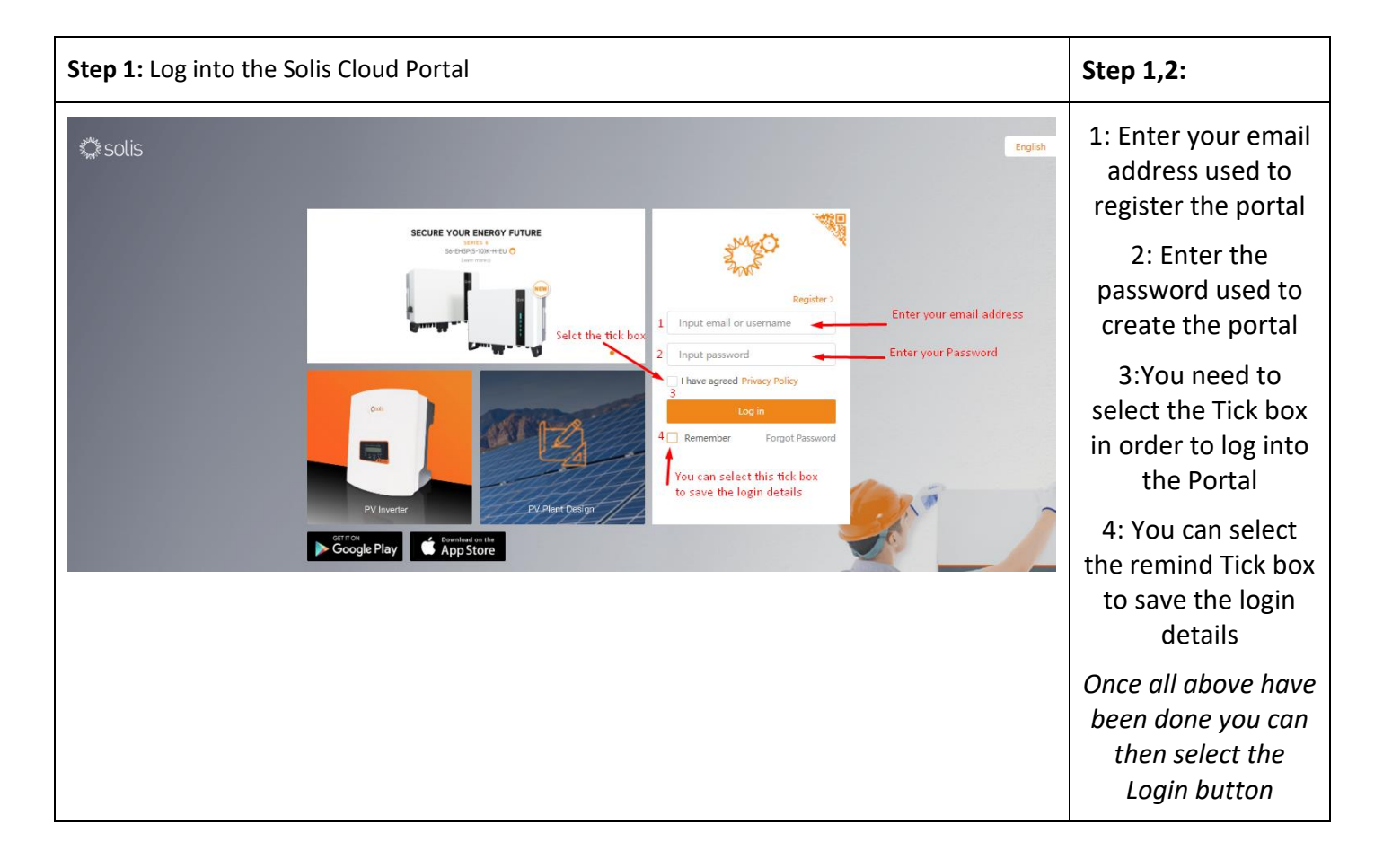

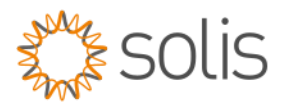

| Step 2: Once Logged in you can then select "Add Plant" in the top ri                                                                                                    | ght corner                                                                             |
|----------------------------------------------------------------------------------------------------|----------------------------------------------------------------------------------------|
| C D https://www.soliscloud.com/#/station C Import favourites Coho WorkDrive M Solis Freshdesk Solis C                                                                                                    | <ul> <li>▷ &lt; △ △ ☆ □ ☆  ⊕  २३ ···</li> <li>Large Screen ⊕ MSG ⑦ Help &lt;</li></ul> |
| Plant Overview C                                                                                                    | Add Plant                                                                              |
| C C https://www.soliscloud.com/#/station/addstation                                                                                                    | lant                                                                                   |
| C. Import favourites Zoho WorkDrive Solis Freshdesk                                                                                                    |                                                                                        |
| Add Plant Basic Information * Tariff Management * Tariff Management * Plant Name * South Africa Gauteng Roodepoort Laser Park * Installed Capacity 6 kWpp * Area * South Africa Gauteng Roodepoort Laser Park * Plant Address Seliskip Road * Time Zone (UTC + 0200) Africa/Harare * Currency ZAR Organization Code® 6C307A Search Datalogger SN Tat283217AD000C2 | scieted Account ) (Information)                                                        |

w: solisinverters.com e: saservice@solisinverters.com

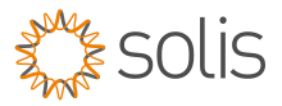

**Step 4:** Enter the Council tariff in ZAR/KWh rates for the area the system is installed as a fixed tariff. **Note:** If the tariff changes it will have to be manual re-entered again for increased or decreased tariff rates.

| С                                       | 👌 https://w       | ww.soliscloud.com/#/station/addstation | Þ    | Q          | A <sup>N</sup> ☆ | כןכ    | ŕ | € % …                 |
|-----------------------------------------|-------------------|----------------------------------------|------|------------|------------------|--------|---|-----------------------|
| C,                                      | Import favourites | 🗟 Zoho WorkDrive 📔 Solis Freshdesk     |      |            |                  |        |   |                       |
| AND AND AND AND AND AND AND AND AND AND | solis             |                                        | 🗹 La | rge Screen | © мsg            | ⑦ Help | ŧ | 🧵 Jason Yazbek 💌      |
|                                         | < Back            | Add Plant                              |      |            |                  |        |   |                       |
| ₽                                       | Add Plant         |                                        |      |            |                  |        |   |                       |
|                                         |                   |                                        |      |            |                  |        |   |                       |
| <table-cell></table-cell>               |                   | Feed-in Tariff                         |      |            |                  |        |   | Use of company tariff |
| ۲                                       |                   | * Tariff Type                          |      |            |                  |        |   |                       |
| 88                                      |                   | * Tariff                               |      |            |                  |        |   |                       |
| S                                       |                   | 3.8 ZAR/kWh                            |      |            |                  |        |   |                       |
|                                         |                   | Previous Next                          |      |            |                  |        |   |                       |
|                                         |                   |                                        |      |            |                  |        |   |                       |
|                                         |                   |                                        |      |            |                  |        |   |                       |

**Step 5:** Here you can share the Plant with the owner if you are the installer. Several plant guests can also be added to this plant.

Note the users would need to also download the Solis Cloud app. Once the mail has been sent from this page, A link will be added to the email to sign into the associated plant.

| С             | 🖞 https://w       | ww.soliscloud.com/#/station/addstation                                                                       |            |       | ☆         | Cþ        | £       | Ē           | ≈          |
|---------------|-------------------|----------------------------------------------------------------------------------------------------|------------|-------|-----------|-----------|---------|-------------|------------|
| C.,           | Import favourites | 🚡 Zoho WorkDrive 🛛 📁 Solis Freshdesk                                                                         |            |       |           |           |         |             |            |
| Market Barret | solis             |                                                                                                    | Large Scre | een ( | ⊕ msg     | ⑦ Help    | A       | Jaso        | I Yazbek 🔻 |
|               | < Back            | Add Plant                                                                                                    |            |       |           |           |         |             |            |
| ₽             | Add Plant         |                                                                                                    |            |       |           |           |         |             |            |
| ٦             |                   | Basic Information     Solution     Solution     Solution     Solution     Solution     Solution     Solution |            |       |           |           |         |             |            |
| La la         |                   | Plant Owner®                                                                                                 |            |       |           |           |         |             |            |
| ۵             |                   | Set owner, one owner for one plant                                                                           |            |       |           |           |         |             |            |
| 88            |                   | Email Reminder: Both registered and unregistered email addresses can be filled in. Input owner's email Next  |            | Sele  | ect the · | + to drop | down    | the         |            |
| ß             |                   |                                                                                                    |            | ema   | ail addr  | ess bar t | o enter | · · · · · · |            |
|               |                   | Plant Guest⊘                                                                                                 |            | the   | email a   | iddress o | f the o | wner/gu     | est        |
|               |                   | Add guest, a plant can have multiple guests                                                                  |            |       |           |           |         |             | €          |
|               |                   | Previous Next                                                                                                |            |       |           |           |         |             |            |

w: solisinverters.com e: saservice@solisinverters.com

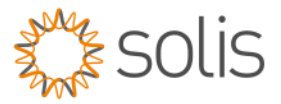

**Step 10:** Here you can now add more/additional information of the installer, the grid connected time and date, the plant images and the solar panel orientation and azimuth.

Once all information related to the plant has been entered then click on "Create Plant"

| [] Import        | favourites 🛛 🔝 Zoho WorkDrive 🛯 🚧 Solis Freshdesk                                                                                                    |     |
|------------------|----------------------------------------------------------------------------------------------------|-----|
| 🗘 salis          |                                                                                                    |     |
| Clack            | Add Plant                                                                                                    |     |
|                  | 🚫 Basic Information 📏 🚫 Tariff Management 📏 🔘 Associated Account 📏 🏮 More Information                                                                                                    |     |
| Ei<br>● 86<br>57 | Nature find   Interface   Market   Market   Ma | ant |
|                  | Remark 3           Separat semanth                                                                                                    |     |

| Step 11: Once the plant has been created, you can now view the plant. |                                                                                                    |  |  |  |  |  |  |  |
|-----------------------------------------------------------------------|----------------------------------------------------------------------------------------------------|--|--|--|--|--|--|--|
| https://www.so                                                        | oliscloud.com/#/station/addstation                                                                                                    |  |  |  |  |  |  |  |
| Import favourites 🛛 詞 Zo                                              | ho WorkDrive 📶 Solis Freshdesk                                                                                                    |  |  |  |  |  |  |  |
| solis                                                                 |                                                                                                    |  |  |  |  |  |  |  |
| < Back                                                                | Add Plant                                                                                                    |  |  |  |  |  |  |  |
| Add Plant                                                             | Easic Information   Installer Email   info@nextecs olar.co za   Installer Phone   0679801850   Module   6   Grid Interaction Type   Surplus Export   Grid Connection TimeO |  |  |  |  |  |  |  |

Bankable. Reliable. Local.

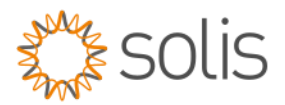

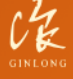

Made by Ginlong Technologies Stock Code: 300763.SZ

w: solisinverters.com e: saservice@solisinverters.com